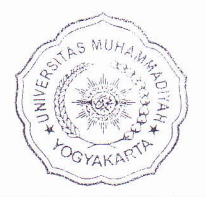

# UNIVERSITAS MUHAMMADIYAH YOGYAKARTA FAKULTAS ILMU SOSIAL DAN ILMU POLITIK PROGRAM STUDI ILMU PEMERINTAHAN TERAKREDITASI "A" No. 176/SK/BAN-PT/Akred/S/VI/2014

# SURAT PENUNJUKAN PEMBIMBING

| Jenis Bimbingan | : | Skripsi                                                |
|-----------------|---|--------------------------------------------------------|
| N a m a         | : | Melan Nuary                                            |
| NIM             | : | 20130520214                                            |
| No.Hp           | : | 0852 1846 1897                                         |
| Bapak / Ibu     | : | Awang Darumurti,S.IP.,M.Si.                            |
| Judul Sementara | ; | Pelaksanaan penilaian prestasi keja PNS berbasis IT di |
|                 |   |                                                        |

kabupaten Bantul Tahun 2015

Untuk bersedia menjadi pembimbing mahasiswa tersebut. Pembimbing dimaksudkan bertindak sebagai pemberi masukan dan pengarah materi skripsi agar layak dan berbobot sesuai dengan jenjang S1. Selain itu juga bertindak sebagai pengarah sistematika dan tata bahasa Indonesia / Bahasa Inggris (IGOV) bagi mahasiswa dalam menulis skripsi.

Atas bantuan dan bimbingan yang diberikan, kami mengucapkan terima kasih.

Yogyakarta, 26 September 2016

Sekretaris Jurusan,

a/n

Awang Darumurti,S.IP.,M.Si.

#### Copy rangkap 2 untuk :

- Dosen Pembimbing
- Mahasiswa Bersangkutan
- Asli untuk Ketua Jurusan c.q. Sekretaris Jurusan

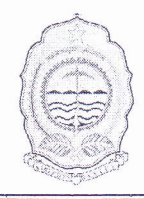

#### PEMERINTAH KABUPATEN BANTUL BADAN PERENCANAAN PEMBANGUNAN DAERAH (BAPPEDA)

JIn.Robert Wolter Monginsidi No. 1 Bantul 55711, Telp. 367533, Fax. (0274) 367796 Website: bappeda.bantulkab.go.id Webmail: <u>bappeda@bantulkab.go.id</u>

# SURAT KETERANGAN/IZIN

Nomor: 070 / Reg / 4058 / S1 / 2016

| Menunjuk Surat         | : | Dari :<br>Tanggal :                                                                                                    | Fakultas Ilmu Sosial dan<br>Ilmu Politik, UMY<br>14 Oktober 2016                                                                                                    | Nomor : 0285/A.2-VIII/X/2016<br>Perihal : Ijin Penelitian |  |  |  |  |
|------------------------|---|----------------------------------------------------------------------------------------------------|----------------------------------------------------------------------------------------------------|-----------------------------------------------------------|--|--|--|--|
| Mengingat              | : | <ul> <li>a. Peratura<br/>Lembag<br/>sebagai<br/>Nomor<br/>Tahun 2<br/>Lingkung</li> <li>b. Peratura<br/>tentang<br/>Penelitia<br/>Istimewa</li> <li>c. Peratura<br/>Nyata (I<br/>Bantul.</li> </ul> | aga Teknis Daerah Di Lingkungan Pemerintah Kabupaten Bantu<br>Jaimana telah diubah dengan Peraturan Daerah Kabupaten Bantu<br>Jaimana telah diubah dengan Peraturan Daerah Kabupaten Bantul<br>Ingan Pemerintah Kabupaten Bantul;<br>Jungan Pemerintah Kabupaten Bantul;<br>Jungan Pemerintah Kabupaten Bantul;<br>Jungan Pemerintah Kabupaten Bantul;<br>Jungan Pemerintah Kabupaten Bantul;<br>Jungan Pedoman Pelayanan Perijinan, Rekomendasi Pelaksanaan Survei,<br>Jitian, Pengembangan, Pengkajian, dan Studi Lapangan di Daerah<br>Iswa Yogyakarta;<br>Juran Bupati Bantul Nomor 17 Tahun 2011 tentang Ijin Kuliah Kerja<br>(KKN) dan Praktek Lapangan (PL) Perguruan Tinggi di Kabupaten<br>I. |                                                           |  |  |  |  |
| Diizinkan kepada       |   |                                                                                                    | 4.03/                                                                                                    |                                                           |  |  |  |  |
| Nama                   |   | MELAN NU                                                                                                    | ARY                                                                                                    |                                                           |  |  |  |  |
| P. T / Alamat          | : | Fakultas Il<br>Yogyakarta                                                                                                    | mu Sosial dan Ilmu Poli<br>a                                                                                                    | itik, UMY                                                 |  |  |  |  |
| NIP/NIM/No. KTP        | : | 6101105701                                                                                                    | 950005                                                                                                    |                                                           |  |  |  |  |
| Nomor Telp./HP         | : | 08521846                                                                                                    | 1897                                                                                                    |                                                           |  |  |  |  |
| Tema/Judul<br>Kegiatan | : | PELAKSAN<br>DI KABUPA                                                                                                    | AAN PENILAIAN PRES<br>ATEN BANTUL TAHUN 20                                                                                                    | TASI KERJA PNS BERBASIS IT<br>015                         |  |  |  |  |
| Lokasi                 | : | Badan Kepe                                                                                                    | egawaian Daerah Kabupate                                                                                                    | en Bantul                                                 |  |  |  |  |

#### Dengan ketentuan sebagai berikut :

Waktu

 Dalam melaksanakan kegiatan tersebut harus selalu berkoordinasi (menyampaikan maksud dan tujuan) dengan institusi Pemerintah Desa setempat serta dinas atau instansi terkait untuk mendapatkan petunjuk seperlunya;

17 Oktober 2016 s/d 17 Januari 2017

- 2. Wajib menjaga ketertiban dan mematuhi peraturan perundangan yang berlaku;
- 3. Izin hanya digunakan untuk kegiatan sesuai izin yang diberikan;
- 4. Pemegang izin wajib melaporkan pelaksanaan kegiatan bentuk *softcopy* (CD) dan *hardcopy* kepada Pemerintah Kabupaten Bantul c.q Bappeda Kabupaten Bantul setelah selesai melaksanakan kegiatan;
- 5. Izin dapat dibatalkan sewaktu-waktu apabila tidak memenuhi ketentuan tersebut di atas;
- 6. Memenuhi ketentuan, etika dan norma yang berlaku di lokasi kegiatan; dan
- 7. Izin ini tidak boleh disalahgunakan untuk tujuan tertentu yang dapat mengganggu ketertiban umum dan kestabilan pemerintah.

Dikeluarkan di : Bantul : 17 Oktober 2016 Pada tanggal

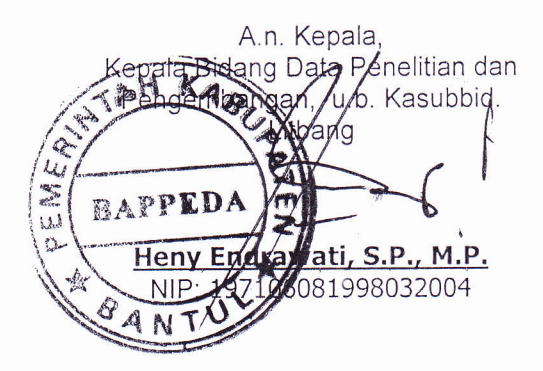

<u>Tembusan disampaikan kepada Yth.</u>

- 1. Bupati Kab. Bantul (sebagai laporan)
- 2. Kantor Kesatuan Bangsa dan Politik Kab. Bantul
- 3. Ka. Badan Kepegawaian Daerah Kab. Bantul
- 4. Dekan Fakultas Ilmu Sosial Dan Ilmu Politik UMY
- 5. Yang Bersangkutan (Pemohon)

# SURAT PERNYATAAN MELAKUKAN KEGIATAN PENDUKUNG

Yang bertanda tangan di bawah ini : Nama NIP Pangkat/Golongan Ruang Jabatan Unit Kerja Menyatakan bahwa : Nama 1 1 NIP Pangkat/Golongan Ruang Jabatan Unit Kerja

: Drs. Supriyanto, M.M : 19590527 198201 1 002 : Penata Utama Muda / IV c : Kepala : Badan Kepegawaian Daerah Kabupaten Bantul : Veni Dwi Christianingrum, S.Kom., MT. : 19751215 200903 2 004 : Penata Muda Tk. I / III b / 1 April 2013 : Analis Perencanaan SDM : Badan Kepegawaian Daerah Kabupaten Bantul

Telah melakukan kegiatan Pendukung sebagai berikut :

Jumlah Vol. Jumlah Ket/Bukti Satuan No. Uraian Kegiatan Tanggal Fisik Hasil Kegiatan AK (1)(2)(4)(5)(6)(7)Pengajar/Pelatih di Bidang Teknologi Informasi 1 Mengajar atau melatih bidang teknologi 3 informasi pada unit-unit organisasi 5,700 pemerintah Bimbingan Teknis Penggunaan Aplikasi Jam Surat Penilaian Prestasi Kerja PNS di Dinas 09 Januari 2014 4 0.12 1 Pelajaran Keterangan Kesehatan Bimbingan Teknis Penggunaan Aplikasi Jam Surat 2 10 Januari 2014 3 0.09 Penilaian Prestasi Kerja PNS di BPBD Pelajaran Keterangan Bimbingan Teknis Penggunaan Aplikasi Jam Surat 3 10 Januari 2014 3 0.09 Penilaian Prestasi Kerja PNS di DPPKAD Pelajaran Keterangan Bimbingan Teknis Penggunaan Aplikasi Jam Surat Penilaian Prestasi Kerja PNS di RSUD 3 15 Januari 2014 0.09 4 Pelajaran Keterangan Panembahan Senopati Bimbingan Teknis Penggunaan Aplikasi Jam Surat Penilaian Prestasi Kerja PNS di Dinas 5 15 Januari 2014 3 0.09 Pelajaran Keterangan Pertanian dan Kehutanan Bimbingan Teknis Penggunaan Aplikasi Jam Surat 16 Januari 2014 0.09 6 3 Penilaian Prestasi Kerja PNS di Inspektorat Pelajaran Keterangan Bimbingan Teknis Penggunaan Aplikasi Jam Surat Penilaian Prestasi Kerja PNS di Badan 7 16 Januari 2014 3 0,09 Pelajaran Keterangan Lingkungan Hidup Bimbingan Teknis Penggunaan Aplikasi Jam Surat 8 20 Januari 2014 3 0,09 Penilaian Prestasi Kerja PNS di Bappeda Pelajaran Keterangan Bimbingan Teknis Penggunaan Aplikasi Jam Surat Penilaian Prestasi Kerja PNS di UPT PPD 23 Januari 2014 4 0.12 9 Pelajaran Keterangan Kec. Jetis

| No.                                                                                                    | nderser til forsvare skadarer förstanda                                                                         | Uraian Kegiatan                                                                                                    | Tanggal          | Satuan<br>Hasil  | Jumlah Vol.<br>Kegiatan | Jumlah<br>AK | Ket/Bukti<br>Fisik  |
|----------------------------------------------------------------------------------------------------|----------------------------------------------------------------------------------------------------|----------------------------------------------------------------------------------------------------|------------------|------------------|-------------------------|--------------|---------------------|
| (1)                                                                                                    | Ana ana amin'ny fisiana amin'ny fisiana amin'ny fisiana amin'ny fisiana amin'ny fisiana amin'ny fisiana amin'ny | (2)                                                                                                    | (3)              | (4)              | (5)                     | (6)          | (7)                 |
|                                                                                                    | 10                                                                                                    | Bimbingan Teknis Penggunaan Aplikasi<br>Penilaian Prestasi Kerja PNS di Disdukcapil                                 | 24 Januari 2014  | Jam<br>Pelajaran | 4                       | 0,12         | Surat<br>Keterangan |
| A CONTRACTOR OF A CONTRACTOR OF A CONTRACTOR O | y y                                                                                                    | Bimbingan Teknis Penggunaan Aplikasi<br>Penilaian Prestasi Kerja PNS di Bagian<br>Umum                              | 27 Januari 2014  | Jam<br>Pelajaran | 3                       | 0,09         | Surat<br>Keterangan |
| COLUMN AND AND AND AND AND AND AND AND AND AN                                                                                                    | • • •<br>12                                                                                                    | Bimbingan Teknis Penggunaan Aplikasi<br>Penilaian Prestasi Kerja PNS di Kesbangpol                                  | 27 Januari 2014  | Jam<br>Pelajaran | 3                       | 0,09         | Surat<br>Keterangan |
|                                                                                                    | 13                                                                                                    | Bimbingan Teknis Penggunaan Aplikasi<br>Penilaian Prestasi Kerja PNS di KPPD                                        | 28 Januari 2014  | Jam<br>Pelajaran | 3                       | 0,09         | Surat<br>Keterangan |
|                                                                                                    | 14                                                                                                    | Bimbingan Teknis Penggunaan Aplikasi<br>Penilaian Prestasi Kerja PNS di Kecamatan<br>Bantul                         | 30 Januari 2014  | Jam<br>Pelajaran | 4                       | 0,12         | Surat<br>Keterangan |
|                                                                                                    | 15                                                                                                    | Bimbingan Teknis Penggunaan Aplikasi<br>Penilaian Prestasi Kerja PNS di Kantor<br>Pemerintahan Desa                 | 03 Februari 2014 | Jam<br>Pelajaran | 3                       | 0,09         | Surat<br>Keterangan |
|                                                                                                    | 16                                                                                                    | Bimbingan Teknis Penggunaan Aplikasi<br>Penilaian Prestasi Kerja PNS di Kantor<br>Perpustakaan                      | 04 Februari 2014 | Jam<br>Pelajaran | 4                       | 0,12         | Surat<br>Keterangan |
|                                                                                                    | 17                                                                                                    | Bimbingan Teknis Penggunaan Aplikasi<br>Penilaian Prestasi Kerja PNS di Dinas<br>Perhubungan                        | 05 Februari 2014 | Jam<br>Pelajaran | 3                       | 0,09         | Surat<br>Keterangan |
|                                                                                                    | 18                                                                                                    | Bimbingan Teknis Penggunaan Aplikasi<br>Penilaian Prestasi Kerja PNS di Dinas<br>Kebudayaan dan Pariwisata          | 13 Februari 2014 | Jam<br>Pelajaran | 3                       | 0,09         | Surat<br>Keterangan |
|                                                                                                    | 19                                                                                                    | Bimbingan Teknis Penggunaan Aplikasi<br>Penilaian Prestasi Kerja PNS di Dinas<br>Pekerjaan Umum                     | 19 Februari 2014 | Jam<br>Pelajaran | 4                       | 0,12         | Surat<br>Keterangan |
|                                                                                                    | 20                                                                                                    | Bimbingan Teknis Penggunaan Aplikasi<br>Penilaian Prestasi Kerja PNS di Dinas<br>Pendidikan Menengah dan Non Formal | 23 Februari 2014 | Jam<br>Pelajaran | 4                       | 0,12         | Surat<br>Keterangan |
|                                                                                                    | 21                                                                                                    | Bimbingan Teknis Penggunaan Aplikasi<br>Penilaian Prestasi Kerja PNS di Dinas<br>Pekerjaan Umum                     | 17 Maret 2014    | Jam<br>Pelajaran | 2                       | 0,06         | Surat<br>Keterangan |
|                                                                                                    | 22                                                                                                    | Bimbingan Teknis Penggunaan Aplikasi<br>Penilaian Prestasi Kerja PNS di Kantor Arsip                                | 01 April 2014    | Jam<br>Pelajaran | 3                       | 0,09         | Surat<br>Keterangan |
|                                                                                                    | 23                                                                                                    | Bimbingan Teknis Penggunaan Aplikasi<br>Penilaian Prestasi Kerja PNS di BKKPPP &<br>KB                              | 11 Agustus 2014  | Jam<br>Pelajaran | 3                       | 0,09         | Surat<br>Keterangan |
|                                                                                                    | 24                                                                                                    | Bimbingan Teknis Penggunaan Aplikasi<br>Penilaian Prestasi Kerja PNS di Dikmenof                                    | 03 Nopember 2014 | Jam<br>Pelajaran | 3                       | 0,09         | Surat<br>Keterangan |
| a control control control of the control of the con | 25                                                                                                    | Bimbingan Teknis Penggunaan Aplikasi<br>Penilaian Prestasi Kerja PNS di Kecamatan<br>Pandak                         | 08 Desember 2014 | Jam<br>Pelajaran | 3                       | 0,09         | Surat<br>Keterangan |

| No.                                                                                                    |    | Uraian Kegiatan                                                                                                    | Tanggal          | Satuan<br>Hasil  | Jumlah Vol.<br>Kegiatan | Jumlah<br>AK | Ket/Bukti<br>Fisik  |
|----------------------------------------------------------------------------------------------------|----|----------------------------------------------------------------------------------------------------|------------------|------------------|-------------------------|--------------|---------------------|
| (1)                                                                                                    |    | (2)                                                                                                    | (3)              | (4)              | (5)                     | (6)          | (7)                 |
|                                                                                                    | 26 | Bimbingan Teknis Penggunaan Aplikasi<br>Penilaian Prestasi Kerja PNS di SD N Pacar                                 | 08 Desember 2014 | Jam<br>Pelajaran | 3                       | 0,09         | Surat<br>Keterangan |
|                                                                                                    | 27 | Bimbingan Teknis Penggunaan Aplikasi<br>Penilaian Prestasi Kerja PNS di UPT SKB                                    | 19 Desember 2014 | Jam<br>Pelajaran | 4                       | 0,12         | Surat<br>Keterangan |
|                                                                                                    | 28 | Bimbingan Teknis Penggunaan Aplikasi<br>Penilaian Prestasi Kerja PNS di Kecamatan<br>Pundong                       | 24 Desember 2014 | Jam<br>Pelajaran | 3                       | 0,09         | Surat<br>Keterangan |
|                                                                                                    | 29 | Bimbingan Teknis Penggunaan Aplikasi<br>Penilaian Prestasi Kerja PNS di Kecamatan<br>Bantul                        | 31 Desember 2014 | Jam<br>Pelajaran | 3                       | 0,09         | Surat<br>Keterangan |
|                                                                                                    | 30 | Bimbingan Teknis Penggunaan Aplikasi<br>Penilaian Prestasi Kerja PNS di Disdukcapil                                | 02 Januari 2015  | Jam<br>Pelajaran | 4                       | 0,12         | Surat<br>Keterangan |
|                                                                                                    | 31 | Bimbingan Teknis Penggunaan Aplikasi<br>Penilaian Prestasi Kerja PNS di RSUD<br>Panembahan Senopati                | 14 Januari 2015  | Jam<br>Pelajaran | 4                       | 0,12         | Surat<br>Keterangan |
|                                                                                                    | 32 | Bimbingan Teknis Penggunaan Aplikasi<br>Penilaian Prestasi Kerja PNS di Inspektorat                                | 16 Januari 2015  | Jam<br>Pelajaran | 3                       | 0,09         | Surat<br>Keterangan |
|                                                                                                    | 33 | Bimbingan Teknis Penggunaan Aplikasi<br>Penilaian Prestasi Kerja PNS di SMP N 1<br>Pandak                          | 17 Januari 2015  | Jam<br>Pelajaran | 3                       | 0,09         | Surat<br>Keterangan |
|                                                                                                    | 34 | Bimbingan Teknis Penggunaan Aplikasi<br>Penilaian Prestasi Kerja PNS di Kantor Pora                                | 23 Januari 2015  | Jam<br>Pelajaran | 3                       | 0,09         | Surat<br>Keterangan |
|                                                                                                    | 35 | Bimbingan Teknis Penggunaan Aplikasi<br>Penilaian Prestasi Kerja PNS di Paguyuban<br>Kasie Tapem                   | 27 Januari 2015  | Jam<br>Pelajaran | 4                       | 0,12         | Surat<br>Keterangan |
| Contract of the second of the second                                                                            | 36 | Bimbingan Teknis Penggunaan Aplikasi<br>Penilaian Prestasi Kerja PNS di Puskesmas<br>Kasihan I                     | 28 Januari 2015  | Jam<br>Pelajaran | 3                       | 0,09         | Surat<br>Keterangan |
|                                                                                                    | 37 | Bimbingan Teknis Penggunaan Aplikasi<br>Penilaian Prestasi Kerja PNS di Dinas<br>Perindagkop                       | 03 Februari 2015 | Jam<br>Pelajaran | 4                       | 0,12         | Surat<br>Keterangan |
| A contraction of the second second second second second second second second second second second second second | 38 | Bimbingan Teknis Penggunaan Aplikasi<br>Penilaian Prestasi Kerja PNS di UPT PPD<br>Kec. Pajangan                   | 11 Februari 2015 | Jam<br>Pelajaran | 4                       | 0,12         | Surat<br>Keterangan |
|                                                                                                    | 39 | Bimbingan Teknis Penggunaan Aplikasi<br>Penilaian Prestasi Kerja PNS di UPT PPD<br>Kec. Pundong                    | 27 April 2015    | Jam<br>Pelajaran | 4                       | 0,12         | Surat<br>Keterangan |
| A SAN TAN A SAN TAN A SAN TAN A SAN TAN A SAN TAN A SAN TAN A SAN TAN A SAN TAN A SAN TAN A SAN TAN A SAN TAN A | 40 | Bimbingan Teknis Penggunaan Aplikasi<br>Penilaian Prestasi Kerja PNS bagi Guru dan<br>Admin di UPT PPD Kec. Pandak | 28 April 2015    | Jam<br>Pelajaran | 4                       | 0,12         | Surat<br>Keterangan |
|                                                                                                    | 41 | Bimbingan Teknis Penggunaan Aplikasi<br>Penilaian Prestasi Kerja PNS di Dinas<br>Kesehatan                         | 04 Mei 2015      | Jam<br>Pelajaran | 3                       | 0,09         | Surat<br>Keterangan |

| No.                                                                                                    |         | Uraian Kegiatan                                                                                                    | Tanggal           | Satuan<br>Hasil  | Jumlah Vol.<br>Kegiatan | Jumlah<br>AK | Ket/Bukti<br>Fisik  |
|----------------------------------------------------------------------------------------------------|---------|----------------------------------------------------------------------------------------------------|-------------------|------------------|-------------------------|--------------|---------------------|
| (1)                                                                                                    |         | (2)                                                                                                    | (3)               | (4)              | (5)                     | (6)          | (7)                 |
|                                                                                                    | 42      | Bimbingan Teknis Penggunaan Aplikasi<br>Penilaian Prestasi Kerja PNS bagi Admin di<br>UPT PPD Kec. Piyungan                    | 06 Mei 2015       | Jam<br>Pelajaran | 4                       | 0,12         | Surat<br>Keterangar |
|                                                                                                    | 43      | Bimbingan Teknis Penggunaan Aplikasi<br>Penilaian Prestasi Kerja PNS bagi Admin di<br>UPT PPD Kec. Banguntapan                 | 07 Mei 2015       | Jam<br>Pelajaran | 4                       | 0,12         | Surat<br>Keterangar |
| Lando Jana da Antonio e mila subversión meno                                                                                                    | 44      | Bimbingan Teknis Penggunaan Aplikasi<br>Penilaian Prestasi Kerja bagi Kepala Sekolah<br>SD di Dinas Pendidikan Dasar           | 11 Mei 2015       | Jam<br>Pelajaran | 4                       | 0,12         | Surat<br>Keterangar |
|                                                                                                    | 45      | Bimbingan Teknis Penggunaan Aplikasi<br>Penilaian Prestasi Kerja PNS bagi Guru dan<br>Admin di UPT PPD Kec. Kretek             | 21 Mei 2015       | Jam<br>Pelajaran | 4                       | 0,12         | Surat<br>Keterangar |
|                                                                                                    | 46      | Bimbingan Teknis Penggunaan Aplikasi<br>Penilaian Prestasi Kerja PNS bagi Guru dan<br>Admin di UPT PPD Kec. Pajangan           | 22 Mei 2015       | Jam<br>Pelajaran | 4                       | 0,12         | Surat<br>Keterangar |
|                                                                                                    | 47      | Bimbingan Teknis Penggunaan Aplikasi<br>Penilaian Prestasi Kerja PNS bagi Guru dan<br>Admin di UPT PPD Kec. Kasihan            | 25 Mei 2015       | Jam<br>Pelajaran | 4                       | 0,12         | Surat<br>Keterangar |
| STRUCTURE CARLONNER CONTRACTOR                                                                                                    | 48      | Bimbingan Teknis Penggunaan Aplikasi<br>Penilaian Prestasi Kerja PNS di Puskesmas<br>Bantul I                                  | 01 Juni 2015      | Jam<br>Pelajaran | 4                       | 0,12         | Surat<br>Keterangar |
| And the second second se                                                                                                    | 49      | Bimbingan Teknis Penggunaan Aplikasi<br>Penilaian Prestasi Kerja bagi PNS dan Admin<br>Bagian Umum di Kantor KPDT Bantul       | 03 Juni 2015      | Jam<br>Pelajaran | 5                       | 0,15         | Surat<br>Keterangar |
|                                                                                                    | 50      | Bimbingan Teknis Penggunaan Aplikasi<br>Penilaian Prestasi Kerja bagi PNS di BKKPP<br>& KB                                     | 04 Juni 2015      | Jam<br>Pelajaran | 4                       | 0,12         | Surat<br>Keterangar |
|                                                                                                    | 51      | Bimbingan Teknis Penggunaan Aplikasi<br>Penilaian Prestasi Kerja bagi PNS di Kantor<br>Perpustakaan Umum                       | 12 Juni 2015      | Jam<br>Pelajaran | 4                       | 0,12         | Surat<br>Keterangar |
| NATIONAL STREET, STREET, S | 52      | Bimbingan Teknis Penggunaan Aplikasi<br>Penilaian Prestasi Kerja bagi PNS di SMP N<br>1 Bantul                                 | 23 Juni 2015      | Jam<br>Pelajaran | 4                       | 0,12         | Surat<br>Keterangan |
| and the second second second second second second second second second second second second second second secon                                                                                                    | 53      | Bimbingan Teknis Penggunaan Aplikasi<br>Penilaian Prestasi Kerja bagi PNS di SMA N<br>1 Bantul                                 | 02 September 2015 | Jam<br>Pelajaran | 4                       | 0,12         | Surat<br>Keterangan |
|                                                                                                    | 54      | Bimbingan Teknis Penggunaan Aplikasi<br>Penilaian Prestasi Kerja bagi PNS Dinas<br>Pertanian dan Kehutanan                     | 18 September 2015 | Jam<br>Pelajaran | 4                       | 0,12         | Surat<br>Keterangan |
| 2                                                                                                    | Peran S | Serta Dalam Seminar/Lokakarya/Konferensi                                                                                       |                   |                  |                         |              |                     |
|                                                                                                    | a Me    | ngikuti Seminar/Lokakarya/Konferensi                                                                                           |                   |                  |                         | 1,000        |                     |
|                                                                                                    | 1       | Sebagai pemrasaran                                                                                                    |                   |                  |                         |              |                     |
|                                                                                                    | 2       | Sebagai narasumber                                                                                                    |                   |                  |                         |              |                     |
|                                                                                                    | 3       | Sebagai peserta Workshop "Komitmen<br>Bersama untuk membangun E-Government<br>Kab. Bantul sampai Pemerintahan Tingkat<br>Desa" | 18 Februari 2015  | Kegiatan         | 1                       | 1,000        | Sertifikat          |

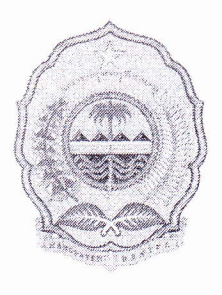

# PEMERINTAH KABUPATEN BANTUL BADAN KEPEGAWAIAN DAERAH

Jalan Robert Wolter Mongisidi No. 1 Bantul Daerah Istimewa Yogyakarta Kode Pos 55711 Telp. (0274) 367509 pswt. 419, 457, 467 Website : *http://bkd.bantulkab.go.id* E-mail : *bkd@bantulkab.go.id* 

Bantul, April 2015

| Nomor    | : |                          |      | Kepada :                          |
|----------|---|--------------------------|------|-----------------------------------|
| Sifat    |   | Biasa                    | Yth. | Kepala Kantor Pengolahan Data dan |
| Lampiran | : | Demashanan Dinjam Tampat |      | Telematika Kabupaten Bantul       |
| Hal      |   | Lab. Komputer            |      | di –                              |
|          |   |                          |      | BANTU                             |

Menindaklanjuti pembicaraan yang telah dilakukan terkait rencana penggunaan Laboratorium Komputer KPDT sebagai tempat untuk pelatihan sistem aplikasi penilaian prestasi kerja, dengan ini kami sampaikan konfirmasi bahwa jadwal pelaksanaan "Pelatihan Administratror SKPD untuk Sistem Aplikasi Penilaian Prestasi Kerja BKD Kabupaten Bantul" adalah sebagai berikut :

- 1) Hari Selasa s.d. Kamis, tanggal 14 s.d. 16 April 2015, pukul 08.00-11.00 WIB dengan jumlah peserta per hari sebanyak ± 26 orang.
- 2) Hari Selasa, tanggal 21 April 2015 pukul 08.00-11.00 WIB, dengan peserta sebanyak 25 orang.

Sehubungan dengan hal tersebut, kami mohon bantuan dalam hal persiapan tempat, perangkat komputer, serta dukungan teknis agar kegiatan tersebut dapat berjalan dengan lancar.

Demikian kami sampaikan atas kerjasamanya diucapkan terima kasih.

# KEPALA BADAN KEPEGAWAIAN DAERAH KABUPATEN BANTUL

Drs. SUPRIYANTO, M.M. Pembina Utama Muda, IV/c NIP. 19590527 198201 1002 ÷ 4.

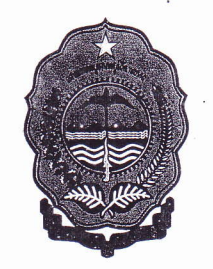

PEMERINTAH KABUPATEN BANTUL BADAN KEPEGAWAIAN DAERAH (BKD)

**BUKU PANDUAN** 

# SISTEM APLIKASI PENILAIAN PRESTASI KERJA PNS

UNTUK PENGGUNA: SELURUH PNS - PENILAI

NAMA DOKUMEN : BKD BANTUL-APPS-SKPD-PENILAIAN PRESTASI KERJA PNS FDISI :01.00 : 8 DESEMBER 2014 TANGGAL

Kerjasama Dengan :

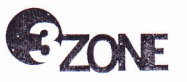

CV. Ozone **EV. 020.02** www.ozone-production.com

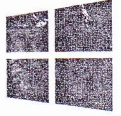

**BKD BANTUL APPS** Layanan Sistem Aplikasi Terpadu BKD Bantul http://bkd.bantulkab.go.id

#### Assalamu'alaikum wr. wb.

Dalam rangka meningkatkan pelayanan dan aspek relasi data kepegawaian secara terintergrasi dan tersentralisasi, serta selaras dengan kebijakan dan regulasi optimalisasi e-Government di lingkungan instansi Pemerintah Kabupaten Bantul, Badan Kepegawaian Daerah (BKD) Kabupaten Bantul mencoba melakukan pendekatan baru dengan menggunakan teknologi informasi untuk mentransformasikan hubungan antara BKD dengan seluruh Aparatur Sipil Negara (ASN) yang ada di lingkungan Pemerintah Kabupaten Bantul. Salah satunya dibangun melalui Sistem Aplikasi Terpadu BKD Kabupaten Bantul (BKD Bantul Apps).BKD Bantul Apps merupakan sistem induk dimana di dalamnya terdapat beberapa komponen aplikasi yang menangani layanan proses kepegawaian secara lebih spesifik.

Dalam panduan ini, komponen aplikasi yang akan dibahas yaitu untuk Pengelolaan Penilaian Prestasi Kerja PNS.

Komponen Sistem Aplikasi Penilaian Prestasi Kerja didesain berdasarkan Peraturan Pemerintah Nomor 46 Tahun 2011 tentang Penilaian Prestasi Kerja Pegawai Negeri Sipil dan Peraturan Kepala Badan Kepegawaian Negara Nomor 1 Tahun 2013 tentang Ketentuan Pelaksanaan Peraturan Pemerintah Nomor 46 Tahun 2011 tentang Penilaian Prestasi Kerja.

Semoga dapat meningkatkan efisiensi, kenyamanan, serta aksesibilitas yang lebih baik dari pelayanan yang kami berikan.

Wassalamu'alaikum wr. wb.

08 Desember 2014, Badan Kepegawaian Daerah Kabupaten Bantul

2

•

## Penting untuk Anda Ketahui

Ada beberapa informasi penting yang membutuhkan perhatian Anda sejenak sebelum mempelajari lebih jauh lagi ke dalam panduan ini.

- Untuk alasan keamanan sistem, pastikan Anda mengganti password standar (bawaan sistem) dengan password yang sesuai dengan keinginan Anda. Bagaimana cara melakukannya? Pertama, klik tombol pojok kanan atas untuk membuka halaman profile Masukkan password baru, ulangi lagi password tersebut untuk konfirmasi, kemudian klik tombol perintah "Simpan"
- 2. Navigasi untuk mengakses halaman yang ada dalam sistem aplikasi ini terletak pada *sidebar* (panel sisi) kanan, dimana di dalamnya terdapat beberapa menu utama. Silahkan klik tombol menu diinginkan.

Judul pada tombol menu merepresentasikan isi halaman (fungsi yang dikerjakan) yang ada di dalamnya.

Menu yang aktif (dapat diakses) berbeda untuk setiap *user* sesuai dengan *setting*an*privilege* yang telah ditentukan bagi Anda.

3. Sistemtidak secara otomatis akan melakukan "*Autologout*" setelah pengguna tidak melakukan aktivitas sama sekali (inaktif). Untuk selesai penggunaan silahkan logout sistem dengan tombol di pojok kanan atas. Untuk dapat mengakses lagi sistem aplikasi, silahkan lakukan Login kembali.

3

# DAFTAR ISI

| 1. Tentang Sistem Penilaian Prestasi Kerja PNS Kabupaten Bantul        | 5  |
|------------------------------------------------------------------------|----|
| 2. Alur Pengajuan SKP sampai Penilaian Prestasi Kerja melalui Sistem . | 6  |
| 3. Alur Mutasi melalui Sistem                                          | 7  |
| 4. Daftar Menu                                                         | 8  |
| 5. Registrasi Jabatan                                                  | 8  |
| 6. Menyusun Formulir SKP                                               | 9  |
| 7. Mengubah, Menambah dan Menghapus Data For mulir SKP                 | 12 |
| 8. Mengajukan Formulir SKP kepada Atasan                               | 12 |
| 9. Realisasi Hariaan                                                   | 13 |
| 10.Pengajuan Penilaian                                                 | 14 |
| 11.Konfirmasi Formulir SKP                                             | 14 |
| 12.Penilaian                                                           | 15 |
| 13. Mutasi                                                             | 16 |
| 14. Tugas belajar                                                      | 16 |
| 15. Apa vang kita dapatkan dari sistem                                 | 17 |
| 16.Laporan Kesalahan                                                   |    |

#### 1. Tentang Sistem Peenilaian Prestasi Kerja PNS Kabupaten Bantul

Sistem penilaian prestasi kerja PNS Kabupaten Bantul adalah aplikasi penilaian prestasi kerja PNS berbasis web yang dibuat dengan tujuan mempermudah proses penilaian prestasi kerja pegawai dari tahap pengajuan formulir sampai diterbitkannya lembar prestasi kerja PNS di Kabupaten Bantul.

Keunggulan sistem ini antara lain:

- Bisa diakses kapan pun dan dimana pun melalui media komputer, tablet dan *handphone* dengan browser html yang mendukung javascript *programming*.
- Mampu menyampaikan data secara cepat dan tidak dibatasi jarak.
- Semua data penilaian prestasi kerja tersimpan dari awal pembuatan sampai dangan berakhirnya jabatan (pensiun).
- Semua proses penyeleksian penilai dan atasan penilai dilakukan secara mandiri oleh sistem, sehingga PNS tidak direpotkan dengan proses menentukan penilai dan atasan penilai.
- Semua proses penghitungan nilai dilakukan oleh sistem . Dengan demikian nilai yang diterbitkan valid dengan resiko kesalahan kecil.
- Memiliki identitas khusus (Qrcode) yang mampu menyeleksi keabsahan data.

÷ 4,

## 2. Gambaran Umum Sistem SKP

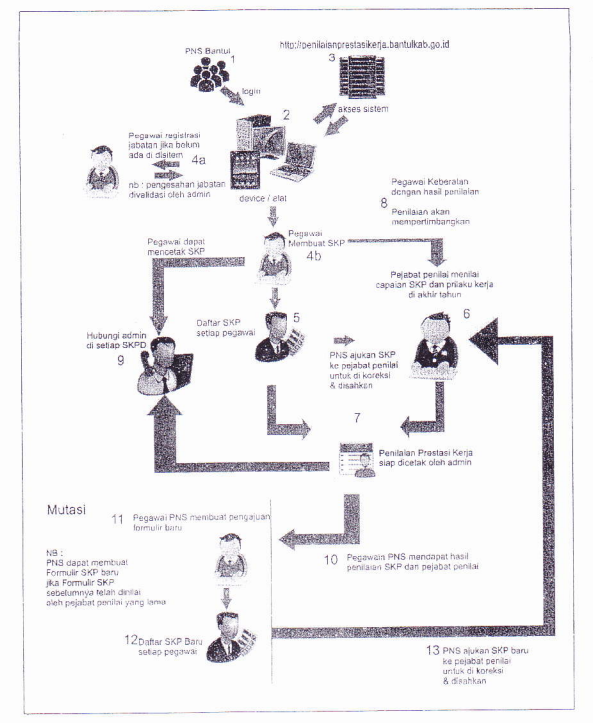

Gambar Alur Sistem dalam pembuatan SKP baru dan mutasi

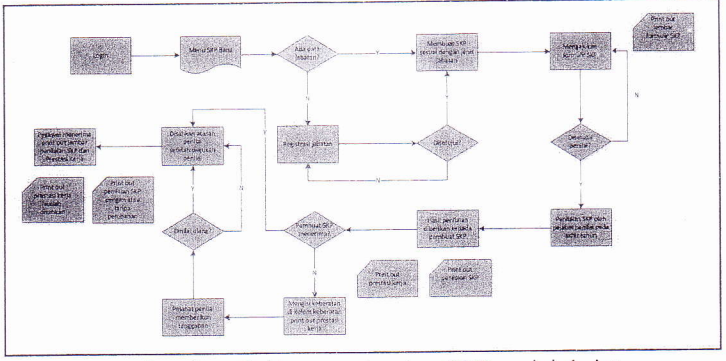

# 3. Alur Pengajuan SKP sampai Penilaian Prestasi Kerja melalui Sistem

Gambar 1 Alur pembuatan SKP melalui sistem

4. Alur PNS yang mutasi

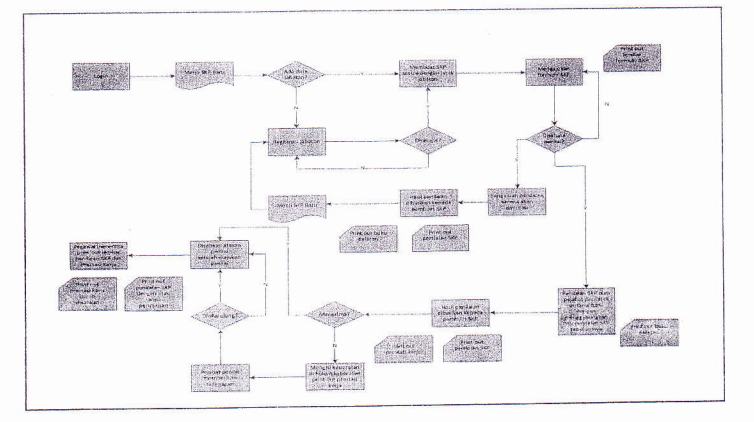

**Gambar 2** Alur mutasi melalui sistem

#### 5. Daftar Menu

a. Home

Menu home adalah menu yang mengarahkan pengguna ke halaman beranda. Halaman beranda menampilkan informasi berupa notifikasi yang diterima oleh pegawai.

b. SKP Baru

Menu SKP Baru mengarahkan pengguna ke halaman pembuatan formulir SKP atau melakukan pendaftaran jabatan.

c. Formulir SKP

Menu Formulirr SKP mengarahkan pengguna ke halaman formulir SKP. Halaman ini menampilkan formulir SKP yang telah dibuat dalam satu tahun.

d. Realisasi Harian

Menu realisasi harian mengarahkan pengguna ke halaman realisasi harian. Setiap saat pengguna dapat menabung capaian kuantitas/output setelah formulir disetujui penilai.

e. Nilai Capaian

Menu nilai capaian mengarahkan pengguna ke halaman hasil capaian. Pada halaman ini pengguna dapat melihat detail penilaian setelah formulir dinilai atasan.

f. Prestasi Kerja

Menu prestasi kerja mengarahkan pengguna ke halaman prestasi kerja. Pengguna dapat melihat hasil penilaian prestasi kerjanya dalam satu tahun pada halaman ini.

g. Daftar Penilaian

Daftar penilaian mengarahkan pengguna ke halaman daftar penilaian. Semua kegiatan penilaian, penerimaan formulir, pengesahan SKP yang pernah ditangani pengguna ditampung pada halaman ini.

h. Riwayat Penilaian

Riwayat Penilaian adalah menu yang mengarahkan pengguna ke halaman riwayat SKP. Halaman ini menampilkan data SKP, Capaian SKP, Prestasi Kerja selama pengguna menggunakan sistem.

i. Aktivitas

Menu aktivitas mengarahkan pengguna ke halaman aktivitas. Halaman aktivitas menampilkan semua log yang dilakukan pengguna dari awal menggunakan system

j. Bantuan

Halaman bantuan mengarahkan user ke halaman bantuan penggunaan aplikasi.

#### 6 Registrasi Jabatan

#### a. Regitrasi

Langkah-langkah melakukan registrasi jabatan:

- 1. Klik menu SKP Baru
- 2. Klik tombol Registrasi Jabatan di pojok kanan atas halaman
- 3. Pilih SKPD
- 4. Tandai Jabatan Anda. Jika jabatan belum ada, buatlah nama jabatan baru (pembahasan selanjutnya).
- 5. Isi kolom unit kerja
- 6. Isi kolom jenis pegawai
- 7. Isi kolom golongan
- 8. Isi kolom pangkat
- 9. Isi kolom No. SK Jabatan
- 10. Isi kolom terhitung mulai tanggal
- 11. Klik tombol Simpan
- 12. Tunggu konfirmasi Administrator minimal 1 X 24 jam. Konfirmasi akan terlihat sebagai pesan notifikasi di halaman **Home** Anda.

| ħ       | Home             | Home > Degittre jabétan                                                                                                    |                                 |                       |              | asi Jabatan                | Home > Registration         | FROM          |             | Home  | ħ       |
|---------|------------------|----------------------------------------------------------------------------------------------------|---------------------------------|-----------------------|--------------|----------------------------|-----------------------------|---------------|-------------|-------|---------|
| 1       | SKP Baro         | 🖉 Begista as Jaharan                                                                                                    |                                 |                       |              | CALATI                     | 🖉 Registrate Jainat         | <b>69</b> 363 | ສາວ         | SKPE  | 1       |
| h       | Aprinulir SKP    | the second contract and according to the SKP                                                                                                    | an conjugaci tuva a             |                       |              |                            | WELLAMART                   | 338           | ulir SSP    | Ford  | h       |
| li      | Replicast Harlan | O të përu gi përvan të quaëni don Aninë e con 65 milione e con 25 milione e con 25 milione e | Nie se wie Down and             | fora yong se w        | auliana de   | bawan thi deny             | <b>6</b> lêt tôtatî di bêwî | 0             | 92(-)\$4)90 | Real  | li      |
| -       | Nilai Capatan    | SKPD BADAN KEPEGAWAIAN DAERAH                                                                                                    | N KEPEGAWAIAN DA                | BADAN KEPEG           | D E          | SKPD                       |                             |               | Capalan     | Nilai | -       |
| h       | Prestasi Karja   |                                                                                                    |                                 |                       |              |                            |                             |               | asi Korjo   | Pres  | h       |
| h       | Gaftar Pendalan  | -EPALA BADAN KEPEGAWAIAN DAERAH                                                                                                    | REPAUK BADAN KEPE               | C REPAUAS             |              |                            |                             |               | r Pendalah  | Caft  | h       |
|         | History SKP      | Avaus HofeGawalaan<br>Securitaan Kiik untuk manandal jabatan                                                                                                    | ANALIS KEPEGAWAIAI<br>Kesidaris | ANAUSK                |              |                            |                             |               | ey SKP      | Histo |         |
| .1      | AUDITES          | JEATAN TES                                                                                                    | ABATAN TES                      | ABATAN                |              |                            |                             |               | 125         | ALTE  | .1      |
| IHI     | Bantuan          | Tenviel jebiatan Anda (), e dang Almanustras, dan keseja teraan                                                                                                    | E DANG ADMINISTRAS              | (i) s dang /          | da           | (jabatan Anda              | Tandatjab                   |               | usn         | BADS  | IHI     |
|         |                  | - (± B) DANG MUTASI DAN KEPANGKATAN                                                                                                    | E-DANG MUTASI DAN               | E BOANG N             |              |                            |                             |               |             |       |         |
|         |                  | 1 E-BANG PENDID KAN DAN PELATIHAN                                                                                                    | E DANG PENDID KAN               | E E DANG!             |              |                            |                             |               |             |       |         |
|         |                  | 😌 C DANG PENSADAAN DAN PENGEMDANGAN                                                                                                    | O DANG PENGADAAN                | (F) C DANG R          |              |                            |                             |               |             |       |         |
|         |                  | SENTLIAR AL                                                                                                    | SEX RELAKION                    | ( <u>[]</u> 568.96174 |              |                            |                             |               |             |       |         |
|         |                  | jabatan<br>Jabutan Anta Infak Asa Dowar Tandai jika Jabatan Koak ada                                                                                                    | n Andra eldak ada@              | aputan Anda B         | an ()<br>Ja  | jabatan                    |                             |               |             |       |         |
|         |                  | instant                                                                                                    |                                 |                       | nsi          | Instansi                   |                             |               |             |       |         |
|         |                  | ijenis (regava)                                                                                                    |                                 |                       | Nai          | Jenis Pegawai              | jer                         |               |             |       |         |
|         |                  | Gdbgpn                                                                                                    |                                 |                       | jan          | Goloogan                   |                             |               |             |       |         |
|         |                  | Pangkat                                                                                                    |                                 |                       | kət          | Pangkat                    |                             |               |             |       |         |
|         |                  | No. SX Jabatan Tarazhir                                                                                                    |                                 |                       | thár         | ibaran Terakhir            | NO.5K Jabat                 |               |             |       |         |
| 1.1.1.1 |                  | Terntung Mulai Tanggal<br>Jabalan                                                                                                    |                                 |                       | ,gal<br>tari | : Mulai Tanggal<br>Jabatan | Ternitung Mi                |               |             |       | 1.1.1.1 |
|         |                  |                                                                                                    |                                 |                       |              |                            |                             |               |             |       |         |

Gambar 3 Halaman registrasi jabatan

#### b. Membuat Jabatan Baru dalam Proses Registrasi Jabatan

Langkah-langkah untuk membuat jabatan antara lain:

- 1. Pilih SKPD
- 2. Dobel klik nama jabatan atasan langsung Anda pada list jabatan. Jika jabatan atasan langsung belum ada, Anda bisa membuatkannya sesuai dengan hirarki jabatan yang benar dari atas ke bawah dan lanjutkan sampai dengan jabatan Anda.
- 3. Klik Tombol Simpan

#### c. Mengubah data jabatan

Kesalahan data jabatan bisa saja terjadi. Untuk melaakukan perubahan data jabatan tahapannya sebagai berikut:

- 1. Klik menu Profil (pojok kanan atas halaman)
- 2. Pilih Tab Riwayat Jabatan
- 3. Klik tombol **Ubah** pada kolom Aksi
- 4. Isi data perubahan
- 5. Klik tombol Simpan

#### 7. Menyusun Formulir SKP

Pada dasarnya pembuatan formulir SKP sama antara jabatan struktural dan fungsional umum. Perbedaan terletak pada jabatan fungsional tertentu yang harus memasukkan bobot angka kredit tiap satu kuantitas output.

Syarat pegawai dapat membuat formulir SKP melalui sistem antara lain:

- Terdaftar pada sistem
- Mempunyai data jabatan yang berstatus aktif
- Telah *login* ke sistem

#### Contoh kasus:

Saya adalah PNS Kabupaten Bantul dengan data diri sebagai berikut:

- Nama : SETYAWATI, S.PSI
- NIP : 196401251996032001
- Jabatan : Kepala Bidang Pengadaan dan Pengembengan
- Unit Kerja : Badan Kepegawaian Daerah
- Jenis jabatan : Struktural

Langkah-langkah membuat formulir:

#### 1. Login dengan mengisi kolom NIP dan password.

NIP adalah Nomor Induk Pegawai baru dan *password* diberikan secara umum. Ubah *password* setelah Anda masuk ke sistem. Apabila muncul keterangan bahwa pegawai tidakterdaftar, itu menunjukkan bahwa pegawai yang bersangkutan belum bisa menggunakan sistem dan segera lakukan pendaftaran pada tautan **Daftar** pada halaman *login*.

Berikut ini adalah gambar halaman login

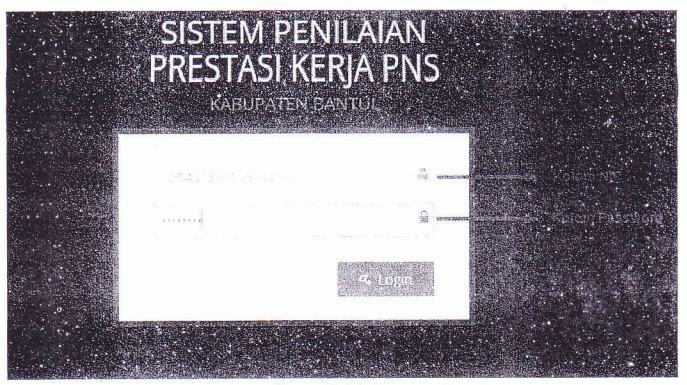

Gambar 4 Halamanlogin

- 2. Klik menu SKP Baru pada menu samping kiri.
- Klik salah satu tombol jenis jabatan yang sesuai dengan jenis jabatan anda. Jika halaman menu SKP Baru menampilkan registrasi jabatan, maka anda harus melakukan registrasi terlebih dulu.

|     | ) Sisiem                  | Penilalan Prestasi Kerja PNS Kabupaten Bantul                                                                                                    |                                                     | Han<br>SETYNKNTI, S  |
|-----|---------------------------|----------------------------------------------------------------------------------------------------|-----------------------------------------------------|----------------------|
| 合   | Home                      |                                                                                                    |                                                     |                      |
| 1   | SKP-5aru                  | $\left\{ \theta \right\}$ . This is local scale scale and sparses                                                                                                    | Tombol untuk dattar jaisatan 🦟                      |                      |
| -   | Remains (2                |                                                                                                    |                                                     |                      |
| Į.  | 593 (597 - 27) <b>2</b> 1 |                                                                                                    | Formula GKP untuk jabatan serukturat                |                      |
| ħ   | Ada Casalan               | Linder Sussimal Order                                                                                                    | Formulir SKP untuk jabatan tungsional untum         |                      |
| 3   | Prettop Seco              |                                                                                                    |                                                     |                      |
| -   | Dafter Paral Lor          | and the state of the second state of the second state of the secon | - Poppular SKP union jabatan rungsional tenento     |                      |
| 15  | нору 185                  |                                                                                                    | . Penestiaren penilosin prestosi untuk pegawai yang | sedang tugas belajar |
| ad  | Astr/Ets                  |                                                                                                    |                                                     |                      |
|     | Santuan                   |                                                                                                    |                                                     |                      |
|     |                           |                                                                                                    |                                                     |                      |
|     |                           |                                                                                                    |                                                     |                      |
|     |                           |                                                                                                    |                                                     |                      |
|     |                           |                                                                                                    |                                                     |                      |
|     |                           |                                                                                                    |                                                     |                      |
|     |                           |                                                                                                    |                                                     |                      |
|     |                           | Value                                                                                                    | ton Sampid C. 2014                                  |                      |
| 1.1 |                           | Nacupa                                                                                                    | (en dantes of 2013                                  |                      |

Gambar 5 Halaman SKP Baru

4. Isi jumlah kegiatan

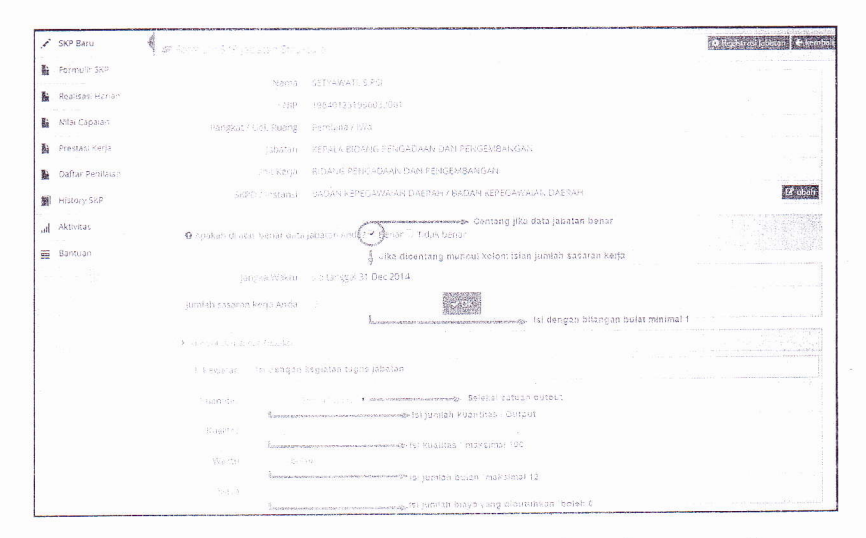

Gambar 6 Halaman SKP Baru jabatan struktural (data hanya contoh)

# 5. Isi kolom kegiatan, kuantitas, waktu dan biaya yang diperlukan

| klik untuk mélih | w. Tumala |                                                                                                    |                   |          | the state of the second | statempt and an address statement a surply                                                                     |
|------------------|-----------|----------------------------------------------------------------------------------------------------|-------------------|----------|-------------------------|----------------------------------------------------------------------------------------------------|
|                  | а. горока | il .<br>معرف المراجع المراجع المراجع المراجع المراجع المراجع المراجع المراجع المراجع المراجع المراجع المراجع المراجع ال |                   |          |                         |                                                                                                    |
| 1. Kegialan      | Membu     | iat rencana kegiatan Bidang P                                                                                           | engadaan dan Peng | embangan |                         |                                                                                                    |
| Kuantitas        | 1         | Dakumen 🔹                                                                                                    |                   |          |                         |                                                                                                    |
| Kualitas         | 100       |                                                                                                    |                   |          |                         |                                                                                                    |
| Waktu            |           | bulan                                                                                                    |                   |          |                         |                                                                                                    |
| Blava            | a         |                                                                                                    |                   |          |                         |                                                                                                    |
| Distra           |           |                                                                                                    |                   |          |                         | and a second second second second second second second second second second second second second second second |
| klik untuk melik | ia: Tupok | 81                                                                                                    |                   |          |                         |                                                                                                    |
| 2. Keglatan      | Mereno    | tanakan analisis kebutuhan p                                                                                            | enetapan formasi  |          |                         |                                                                                                    |
| Kuantitas        | 2         | Kegiatan 🔻                                                                                                    |                   |          |                         |                                                                                                    |
| Kualitas         | 100       |                                                                                                    |                   |          |                         |                                                                                                    |
| Waktu            | 4         | bulan                                                                                                    |                   |          |                         |                                                                                                    |
| Biaya            | 0         |                                                                                                    |                   |          |                         |                                                                                                    |
|                  |           |                                                                                                    |                   |          |                         |                                                                                                    |
| klik untuk melîr | ia: Tupok | 12                                                                                                    |                   |          |                         |                                                                                                    |
| 3. Kegiatan      | Mamfa     | isihtasi pelaksanaan Uji Keseh                                                                                          | atan<br>          |          |                         | and the second                                                                                                 |
| Kuaniitas        | 10        | Fa% ×                                                                                                    |                   |          |                         |                                                                                                    |
| Kualitas         | 100       |                                                                                                    |                   |          |                         |                                                                                                    |
| Waktu            | 12        | bulan                                                                                                    |                   |          |                         |                                                                                                    |
|                  |           |                                                                                                    |                   |          |                         |                                                                                                    |

Gambar 7 Halaman pengisian SKP Baru jabatan structural (data hanya contoh)

- 6. Klik tombol Simpan
- 7. Pembuatan formulir SKP selesai

#### 8. Mengubah, Menambah dan Menghapus Data Formulir SKP

Selama belum diajukan atau status formulir ditolak atasan masih bisa diubah. Untuk mengubah atau mengajukan formulir klik menu **Formulir SKP**.

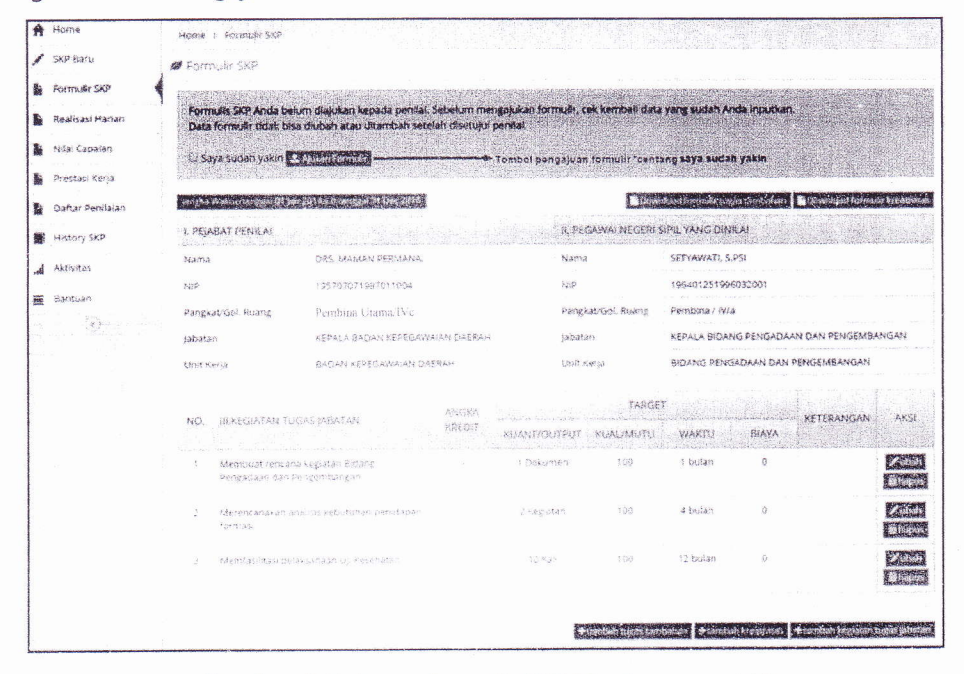

Gambar 8 Halaman formulir SKP (data hanya contoh)

#### 9. Mengajukan Formulir SKP kepada Atasan

Formulir yang telah dibuat harus diajukan kepada Atasan. Jika sudah yakin, tahapan untuk mengajukan formulir antara lain:

1. Klik menu Formulir SKP

1.

- 2. Periksa kembali data formulir Anda. Lakukan perubahan jika masih belum benar.
- 3. Pastikan data penilai sudah benar
- 4. Centang check boxSaya Sudah Yakin
- 5. Klik tombol ajukan formulir
- 6. Jika ditolak, perbaiki kembali data formulir SKP. Ulangi dari tahapan no. 1

Gambar formulir SKP yang sedang dalam proses pengajuan

| ( A DETTA)        | <ol> <li>manaz = 5.2 mada 522</li> </ol> |                                                                                                  |                   |             |                |                  |                |                    |               |
|-------------------|------------------------------------------|--------------------------------------------------------------------------------------------------|-------------------|-------------|----------------|------------------|----------------|--------------------|---------------|
| SKP BAG           | Ø Somo i Sel                             |                                                                                                  |                   |             |                |                  |                |                    |               |
| Formular SKP      |                                          |                                                                                                  |                   |             |                | 1012.0728        | ng atende      |                    | N 10 10 10 10 |
| Realisate Haritan | Formulis SKP dalarn t                    | ahap pengajuan dan meru                                                                          | nggu konfirmasi p | enital      | 7 - 18 G 3 - 1 |                  |                |                    |               |
| Nifai Capalan     | to get Paties weight 01)                 | a sin an ang ita sa ita                                                                          |                   |             |                | nticed for music | najas bere las | er Dieserstaat for | nala kenabb   |
| Prestao Korja     | . PEJABAT FENILAI                        |                                                                                                  |                   | ti, PL      | GAVIAI NEGERI  | SPIL YANG C      | INICAL         |                    |               |
| Daftar Peolialan  | Nama                                     | ORS. MAMAN PERMAN                                                                                | h.                | Nari        | ð              | SETVAWAT         | S.PSI          |                    |               |
| History SKP       | N/P                                      | 195707071967911004                                                                               |                   | 81.5        |                | 196401251        | 998032001      |                    |               |
| Aktholes          | Pangkat/Gol. Ruang                       | Pendona Urania/Ve                                                                                |                   | Pana        | SatiGol, Ruang | Pembina/         | N/A            |                    |               |
| Basture           | (abatar)                                 | KERALA S. (04/1 XEROG                                                                            | ASYALAN DAESAN    | ja'aa       | 127)           | KEPALA BI        | DANG PENGAS    | MAN DAN PENGEN     | IBANGAN       |
|                   | Unit Korja -                             | $\mathbb{E}^{\chi}[]\chi^{M}(t)\mathbb{E}_{\mathbb{C}}^{\chi}\mathbb{E}[]\chi^{M}(t)\chi^{M}(t)$ | () A\$(2,5) -     | (an)        | Kerja          | BIDANG PE        | NGADAAN DA     | IN PENGEMBANGA     | N             |
|                   |                                          |                                                                                                  | 434707A           |             | TAINGET        |                  |                |                    |               |
|                   | NO. BLREGIATAN T                         | JGAS JABATAM                                                                                     | KREDU.            | MATICUTPUT  | ROAL/MOTU      | WARTU            | BIAYA          | KETÉRANGAN         | AKSI          |
|                   | hierofaust renka<br>Dengaaraan dan       | na keglatan Bidiser<br>Dengembangan                                                              |                   | s possiente | 100            | ) bulan          | Û              |                    |               |
|                   | ) Merencanakan                           |                                                                                                  |                   | 2 Sugators  |                | 4 bulan          | ð              |                    | (2022)        |

Gambar 9 Formulir SKP dalam proses pengajuan (data hanya contoh)

Setelah disetujui, *print out* formulir bisa diminta kepada admin tiap SKPD. Jika posisi saya sebagai Ibu Setyawati, saya akan meminta *print out* formulir SKP kepada admin SKPD Badan Kepegawaian Daerah. Setelah formulir diterima, segera minta tanda tangan pejabat penilai.

Berikut ini gambar print out formulir SKP yang sudah bisa dicetak:

| NO   | I. PEJABAT PENILAI                                              |                                                                                   | NO           | H PNS YANG DINILAI  |                                                                                     |                                             |    |  |
|------|-----------------------------------------------------------------|-----------------------------------------------------------------------------------|--------------|---------------------|-------------------------------------------------------------------------------------|---------------------------------------------|----|--|
| 1    | Nama                                                            | ORS, MAMAN PEPAMANA                                                               |              | Name                | SETTAWATI, SI                                                                       | PSI                                         |    |  |
| 2    | NEP                                                             | 195707071987011004                                                                | 2            | NOP                 | 1964012519960                                                                       | 12001                                       |    |  |
| 3    | Pangkat / Gol. Ruang                                            | Pembina Utama/IVc                                                                 | 3            | Pangkat/ Gol. Ruang | Pendine / Nie                                                                       |                                             |    |  |
| 4    | Jabatan                                                         | KEPALA BADAN KEPEGAWAIAN DAEPAN                                                   | 4            | Jalbotan            | KEPALA BIDAN                                                                        | KEPALA BIDANG PENGADAAN DAN P               |    |  |
| 5    | Unit Xierja                                                     | BADAN KEPEGAWAIAN DAERAH                                                          | 5            | Unit Kerja          | BIDANG PENGA                                                                        | BIOANG PENGADAAN DAN PENGEMBANG             |    |  |
|      |                                                                 | WYTHATAU TIMAS (ABATA)                                                            |              |                     | TAR                                                                                 | Tac                                         |    |  |
| MCI. |                                                                 |                                                                                   | KUANT/OUTPUT | KUALMUTU            | WAKTU                                                                               | BIAYA                                       |    |  |
| -    | Memoral rencana kesistan Bisting Perupatian dan Perupetitiengan |                                                                                   |              | 1 Sokumen           | 105                                                                                 | t buien                                     | ٥  |  |
| 2    | Merencanakan analisis ketu                                      | Autum penetupun formani                                                           |              | 2 Kegkitan          | 500                                                                                 | 4 txilan                                    | ¢  |  |
| 3    | Memfesilitasi peksiksanaan t                                    | lj Kasetular                                                                      |              | 10 Kali             | 100                                                                                 | 12 bulari                                   | \$ |  |
|      |                                                                 | Pepatut Perake<br>DRS <u>taawan PERamaa</u><br>NR <sup>9</sup> 196701071987011004 |              | Pag                 | Bantul, 02 Jan 2<br>awal Negori Sipil Y<br><u>SETYAWATI, S</u><br>IJP. 196401251996 | 014<br>ang Dindai<br>. <u>PSJ</u><br>032001 |    |  |

Gambar 10 print outformulir SKP (data hanya contoh)

#### 10. Realisasi Harian

Realisasi harian adalah fitur aplikasi yang digunakan untuk menabung kuantitas/output per-hari atau tergantung pegawai. Fitur ini dapat digunakan jika formulir SKP telah disetujui pejabat penilai.

Langkah untuk melakukan realisasi harian:

- 1. Klik menu Realisasi Harian
- 2. Masukkan kuanntitas yang sudah dilakukan terakhir kali
- 3. Klik tombol Simpan

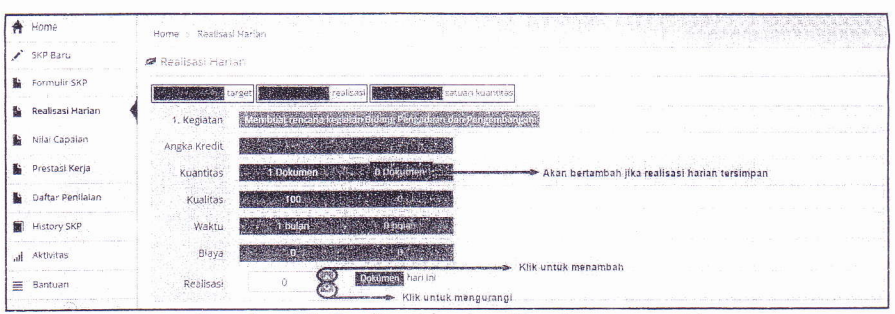

Gambar 11 Realisasi harian (data hanya contoh)

#### 11. Pengajuan Penilaian

Pengajuan penilaian dilakukan agar formulir SKP bisa dinilai oleh pejabat penilai. Pengajuan penilaian bisa dilakukan setelah periode penilaian dibuka. Pengajuan penilaian dilakukan dengan menekan tombol **Ajukan Penilaian** pada menu **Nilai Capaian**.

Jika tidak dimutasi, pada akhir tahun Ibu Setyawati meminta *print out* penilaian capaian SKP dan lembar prestasi kerja kepada admin SKPD Badan Kepegawaian Daerah. Beliau dapat mengajukan keberatann terhadap hasil penilaian capaian dengan menulis keberatan pada kolom keberatan di lembar prestasi kerja paling lambat 14 hari sejak penilaian diterbitkan. Penilai wajib memberikan tanggapan pada kolom prestasi kerja Ibu Setyawati. Keputusan final (keberatan dikabulkan atau tidak) sepenuhnya ditentukan oleh atasan pejabat penilai.

#### Catatan:

- Pejabat Penilai wajib menyampaikan hasil penilaian prestasi kerja kepada Atasan Pejabat Penilai paling lama 14 (empat belas) hari kalender sejak tanggal diterimanya penilaian prestasi kerja.
- Hasil penilaian prestasi kerja mulai berlaku sesudah ada pengesahan dari Atasan Pejabat Penilai.

#### 12. Konfirmasi Formulir SKP

Atasan yang menerima pengajuan formulir, akan menerima pesan/notifikasi bahwa ada pegawai yang mengajukan formulir.

Langkah melakukan konfirmasi formulir:

- 1. Klik tombol **lihat** pada notifikasi pengajuan formulir di halaman **Home**. Jika notifikasi terhapus, klik menu **Daftar Penilaian** kemudian klik *icon* pensil pada kolom **Aksi**.
- 2. Berikan status formulir dengan menandai *radio button*diterima atau belum diterima
- 3. Jika belum diterima, berikan alasan pada kolom Komentar
- 4. Klik tombol Simpan

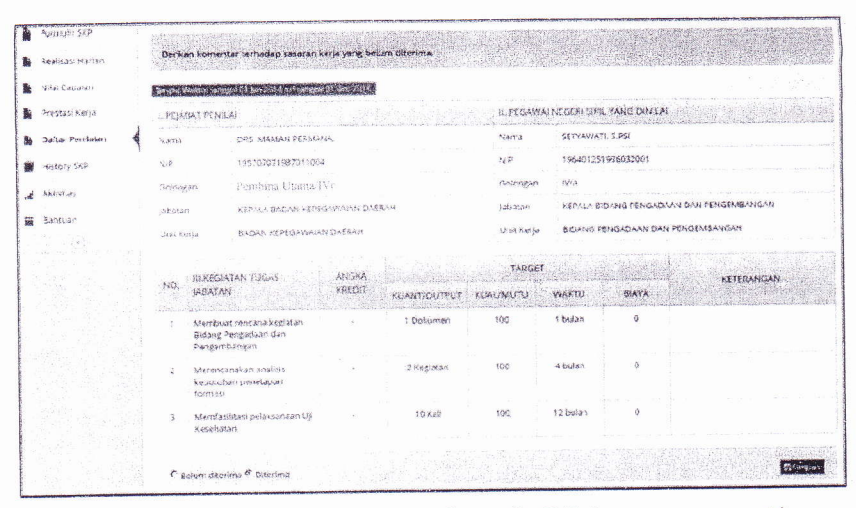

Gambar 12 Halaman konfirmasi formulir SKP (data hanya contoh)

#### 13. Penilaian

Notifikasi pengajuan penilaian akan terlihat pada halaman **Home** jika ada pegawai yang mengajukan penilaian. Sedangkan daftar pegawai yang harus dinilai ada pada halaman **DaftarPenilaian**.

Langkah untuk melakukan penilaian:

- 1. Klik tombol lihat pada notifikasi pengajuan nilai atau klik menu Daftar Penilaian
- 2. Klik icon pensil pada kolom Aksi.
- 3. Isi kolom perubahan target jika pada kenyataanya pegawai yang dinilai melakukan mutasi atau cuti.
- 4. Berikan penilaian pada kolom yang tersedia.
- 5. Klik tombol Simpan

Halaman penilaian SKP seperti gambar berikut:

 $(\cdot, \cdot)_{i \in \mathbb{N}}$ 

| SKP Baru                     | Sf Fenila                | ifan SIOP                                    |             |               |              |                  |                                        |     |                                                                                                    |             | and the build of some | Cention                                                                                                    |
|------------------------------|--------------------------|----------------------------------------------|-------------|---------------|--------------|------------------|----------------------------------------|-----|----------------------------------------------------------------------------------------------------|-------------|-----------------------|----------------------------------------------------------------------------------------------------|
| Formuli: SKP                 |                          |                                              |             |               |              |                  |                                        |     |                                                                                                    |             |                       | na <u>na serie de la serie de la serie de la serie de la serie de la serie de la serie de la serie de la serie de</u> |
| Gable sell (selao            |                          | Kategori                                     | STRUKTI     | IRAL          |              |                  |                                        |     |                                                                                                    |             |                       |                                                                                                    |
|                              |                          | Nama                                         | SELYAW      | A 11, S.PSI   |              |                  |                                        |     |                                                                                                    |             |                       |                                                                                                    |
| Néal Capalan                 |                          | -N!P                                         | 1964012     | \$199603200   | II.          |                  |                                        |     |                                                                                                    |             |                       |                                                                                                    |
| Preshasi Kerja               |                          | Pangkat/Gol. Ruang                           | Pembina     | / W/a         |              |                  |                                        |     |                                                                                                    |             |                       |                                                                                                    |
| Daftar Perilaian             |                          | Jäbatan                                      | KEPALA      | BIDANG PEN    | IGADAAN      | DAN PENGEN       | BANGAN                                 |     |                                                                                                    |             |                       |                                                                                                    |
| History SKP                  |                          | Unit Kerja                                   | BIDANG      | PENGADAA      | N DAN PER    | NGEMBANGA        | N                                      |     |                                                                                                    |             |                       |                                                                                                    |
| and the second second second |                          | SKPD / Instans)                              | BADAN H     | EPEGAWAD      | N DAERA      | H / BADAN K      | PEGAWA/AN DAE                          | RAH |                                                                                                    |             |                       |                                                                                                    |
| *xroitas                     |                          | Jangka Waktu                                 | Dari tanı   | igat 01 Jan 2 | 014 s.d ta   | nggal 31 Dec     | 2014                                   |     |                                                                                                    |             |                       |                                                                                                    |
| Bantuan                      | ¥ 265                    | u inzak me Brat Jupoksi                      |             |               |              |                  |                                        |     |                                                                                                    |             |                       |                                                                                                    |
| 3                            | F 28.                    | umuk metihat patuniuk ta                     | enilaian    |               |              |                  | a na mananana ang                      |     | and the second second second second second second second second second second second second second second second |             |                       |                                                                                                    |
|                              |                          |                                              |             |               |              | TARGET           |                                        |     | 1.181.240                                                                                                    | 10.05       | REALISAS              | <u>ina an</u> tolo                                                                                                    |
|                              | NO.                      | REGIÁTAN TUGAS                               | AK          |               | al and       | and the second   |                                        | AK  |                                                                                                    |             |                       | ingene jarangen                                                                                                    |
|                              |                          | INSATAN                                      |             | OUTPUT        | MUTU         | WAKTU            | RIAYA                                  |     | OUTPUT                                                                                                    | MUTU        | WARTI                 | RIAYA                                                                                                    |
|                              | 1                        | Membrat renzaña kervat                       | 20          |               | 103          | 1                | 0.000000000000000000000000000000000000 |     | 2002 <u>948</u> 00000                                                                                            | ACTED LARES | data contractors      | enter catalogia                                                                                                    |
|                              |                          | Birlang Pengadaan dan                        |             |               |              |                  |                                        |     | Dokumen                                                                                                    | 96          | Bulan                 |                                                                                                    |
| Kolor                        | n peruba                 | hán taiget datpu: 🦛                          |             |               |              | D                | 0                                      |     |                                                                                                    |             |                       |                                                                                                    |
|                              |                          |                                              |             | pone nen      |              | Contra           |                                        |     |                                                                                                    |             |                       |                                                                                                    |
|                              | 2                        | Merancanakan analitis<br>Rebutuhan penetapan |             | 2             | 100          |                  | U                                      |     | 1                                                                                                    | 98          | 1.3.1                 | 0                                                                                                    |
|                              |                          | formasion perubahan t                        | argst wai   | du 🗆 🦇        | RPS-J PLANES | - 3              | 0                                      |     | Keglatan                                                                                                    |             | Belan                 |                                                                                                    |
|                              |                          |                                              |             | Register      |              | isolan           |                                        |     |                                                                                                    |             |                       |                                                                                                    |
|                              | 2                        | Memfasiitas: pelaksanaa                      | n           | 8-c3          | 103          | +2               | ũ.                                     |     | 9                                                                                                    | 98          | 7                     | 0                                                                                                    |
|                              |                          | Kol                                          | om perub    | anan targel   | blaya        | -gine afferences | - 6 ·                                  |     | Kall                                                                                                    |             | Bulan                 |                                                                                                    |
|                              |                          |                                              |             | KaV           |              | hulan            |                                        |     |                                                                                                    |             |                       |                                                                                                    |
|                              |                          |                                              |             |               |              |                  |                                        |     |                                                                                                    |             |                       |                                                                                                    |
|                              | <ul> <li>(ii)</li> </ul> | s putus melitat betarick os                  | en la an or | 1980          |              |                  |                                        |     |                                                                                                    |             |                       |                                                                                                    |
|                              | NO                       |                                              |             |               |              |                  | RULARU KERIA                           |     |                                                                                                    |             |                       |                                                                                                    |
|                              |                          | PELAYANAN                                    |             | INTEGRITAS    |              | KOMITMEN         | D.SIPU                                 | IN  | KERJA                                                                                                    | SAMA        | KC                    | PEMIMPINAN                                                                                                    |
|                              |                          | 90                                           |             |               |              | 21               | 90                                     |     | 9                                                                                                    | 0           |                       | 93                                                                                                    |
|                              |                          |                                              |             |               |              |                  |                                        |     |                                                                                                    |             |                       |                                                                                                    |

Gambar 13 Halaman penilaian formulir SKP (data hanya contoh)

#### 14 Mutasi

1.

Perpindahan pegawai dapat terjadi baik secara horizontal, vertikal (promosi/demosi), maupun diagonal (antar jabatan struktural, fungsional, dari struktural ke fungsional atau sebaliknya).

Langkah yang dilakukan jika pegawai dimutasi:

- Ajukan penilaian kepada Penilai dengan menekan tombol Ajukan Penilaian untukMutasi atau Ajukan Penilaian (Sudah mengajukan formulir sebelumnya)
- 2. Setelah Formulir dinilai, lakukan registrasi jabatan sesuai dengan cara yang telah dibahas sebelumnya
- 3. Setelah jabatan aktif, buat formulir SKP baru pada menu SKP Baru.
- 4. Tahap selanjutnya sama dengan proses pembuatan formulir SKP yang sudah dijelaskan pada pembahasan sebelumnya.
- 5. Jika dimutasi lebih dari 1 kali selama satu tahun, ulangi kembali dari tahapan nomer 1.

#### 15 Tugas belajar

Berdasarkan PP nomor 46 tahun 2011 tentang Penilaian Prestasi Kerja PNS bahwa pegawai yang sedang melaksanakan tugas belajar tidak diwajibkan untuk menyusun SKP. Tetapi pada akhir tahun, yang bersangkutan wajib dinilai prestasi kerjanya oleh penilai berdasarkan nilai akademik dan prilaku kerja.

Langkah-langkah untuk mengajukan penilaian tugas belajar

melalui sistem:

- 1. Klik menu SKP Baru
- 2. Isi form registrasi jabatan jika belum memiliki data jabatan yang terdaftar pada sistem
- 3. Klik tombol Tugas Belajar
- 4. Centang CheckboxBenar jika data jabatan yang ditampilkan benar
- 5. Isi nama instansi belajar pada kolom instansi belajar
- 6. Isi IPK terakhir pada kolom IPK
- 7. Upload rekap nilai dengan format \*.pdf pada kolom scan rekap nilai
- 8. Klik tombol Simpan

Setelah berhasil, tunggu sampai periode pengajuan penilaian dibuka. Proses pengajuan penilaian sama dengan pembahasan sebelumnya.

|                  | 🖉 Formulir SKP untuk pegaw | ai yang sedang tugas belajar                            | Boothing American Street and American Street and American Street a |
|------------------|----------------------------|---------------------------------------------------------|----------------------------------------------------------------------------------------------------|
| Formulir SKP     | Nama                       | TRIVANTO SSTE M.ENG                                     |                                                                                                    |
| Realisasi Harian | NIP                        | 198002181998101001                                      |                                                                                                    |
| Nifai Capalan    | Pangkat / Gol. Ruang       | Penata Tk Li IIUd                                       |                                                                                                    |
| j Prestas: Kerja | jabatan                    | KEPALA BIDANG PENDIDIKAN DAN PELATIHAN                  |                                                                                                    |
| Daftar Penilalan | Unit Kerja                 | BIDANG PENDIDIKAN DAN PELATIHAN                         |                                                                                                    |
| History SKP      | SKPD / Instansi            | BADAN KEPEGAWAIAN DAERAH / BADAN KEPEGAWAIAN DAERAH     | C? Ubah                                                                                                    |
| Aktivitas        | 9 Apakah dratas benar data | jabatan Anda? 🗷 Benar 🕾 Tidak benar                     |                                                                                                    |
| Bantuan<br>(e)   | jangka Waktu               | s.d tanggai 31 Dec 2014                                 |                                                                                                    |
|                  | instansi belajar           | Universitas Gajah Mada                                  |                                                                                                    |
|                  | IPK                        | 3.47                                                    |                                                                                                    |
|                  | Scan rekap nilai *.pdf     | Choose Elle, A-3105111231-Imaduddin-2013GENAPPROWEB.pdf |                                                                                                    |
|                  |                            |                                                         | tota Bimpan                                                                                                    |
|                  |                            |                                                         |                                                                                                    |
|                  |                            | 14 L D                                                  |                                                                                                    |

Gambar 14 Form pengajuan penilaian prestasi tugas belajar (data hanya contoh)

#### 16. Apa yang Kita Dapatkan dari Sistem

Jika semua proses dilakukan dengan benar, maka yang akan diiberikan sistem antara lain:

. Formulir SKP (data hanya contoh)

: :

| NO L PEJABAT PEHILAI                    |                            |                                                                   | NO        | IL PHS YANG DINKAI     |                                                                              |                                                |       |  |  |  |
|-----------------------------------------|----------------------------|-------------------------------------------------------------------|-----------|------------------------|------------------------------------------------------------------------------|------------------------------------------------|-------|--|--|--|
| 1 1                                     | Hama DRS. MAMAN PERMANA    |                                                                   | 1         | Noma                   | SETYAWATI, S.PS.                                                             |                                                |       |  |  |  |
| 2 1                                     | м₽                         | 196707071987011004                                                | 2         | N#P 196401251996032001 |                                                                              |                                                |       |  |  |  |
| 3 1                                     | Pangluat / Gol. Ruang      | Pembina Utama/IVc                                                 | с         | Pangkat / Gol. Rusing  | / Gol. Rusing Plembhie / IV/e                                                |                                                |       |  |  |  |
| 4 .                                     | Jabatan                    | KEPALA BADAN KEPEGAWAWAN DAERAH                                   | 4         | natectal               | KEPALA BIDAN                                                                 | KEPALA BIDANG PENGADAAN DAN PENGENBANK         |       |  |  |  |
| 5                                       | Unit Karja                 | BADAN KEPEGAWAJAN DAERAH                                          | 5         | Lanit Kerja            | BIDANG PENGA                                                                 | DIDANG PENGADAAN DAN PENGEMBANGAN              |       |  |  |  |
|                                         | IRREGIATAN TUGAS JABATAN   |                                                                   |           | TARGET                 |                                                                              |                                                |       |  |  |  |
| NO                                      |                            |                                                                   | ~         | KUANT/OUTPUT           | KUALANUTU                                                                    | WAKTU                                          | BIAYA |  |  |  |
| 1 I I I I I I I I I I I I I I I I I I I |                            | 3                                                                 | 1 Dokumen | 100                    | 1 tautan                                                                     | 0                                              |       |  |  |  |
| -                                       |                            | alan nendanan firmani                                             |           | 2 Kegisten             | 100                                                                          | 4 bulan                                        | 0     |  |  |  |
| 3                                       | Menskasiltasi pelakamaan l | Ni Kesehalan                                                      |           | 10 Kat                 | 100                                                                          | 12 bulan                                       | 0     |  |  |  |
|                                         |                            | Peyabet Ponilai<br>DRS. MAMAN PERMANA.<br>NIP. 195707071987011004 |           | Per                    | Bantul, 02 Jan 2<br>jawei Negeri Sipii Y<br>SETYAWATL S<br>NIP, 196401251960 | 1914<br>ang Dinéai<br>1 <u>.PS4</u><br>1932001 |       |  |  |  |

Gambar 15 Print out formulir SKP

2. Penilaian Capaian SKP (data hanya contoh)

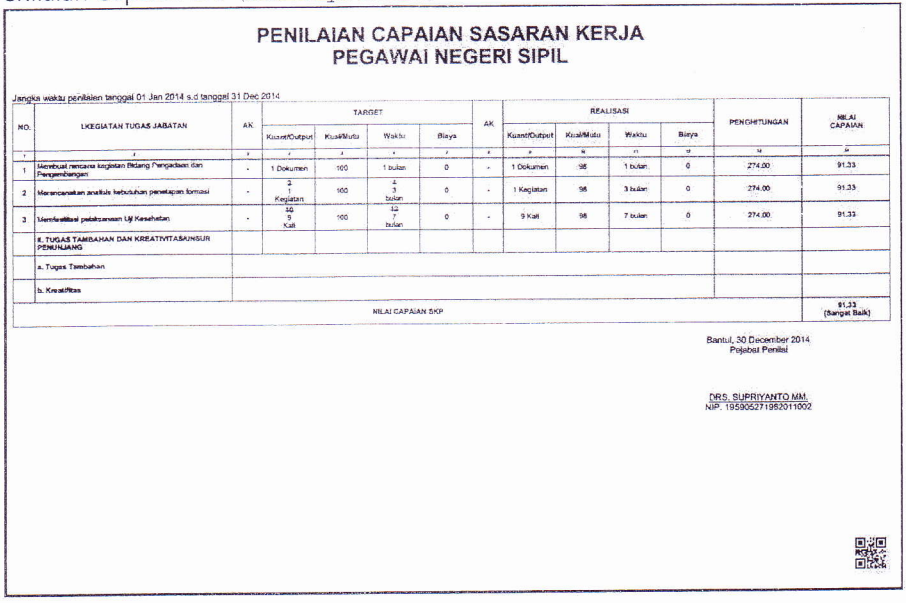

Gambar 16 Print out penilaian capaian SKP

#### 3. Penilaian prestasi kerja (data hanya contoh)

| 1.1 |
|-----|

|                      | DULMIN JAN 2014 840 DEC 2014                                                                                                    |                                    |                                                                                                    |                |  |  |  |  |  |
|----------------------|----------------------------------------------------------------------------------------------------|------------------------------------|----------------------------------------------------------------------------------------------------|----------------|--|--|--|--|--|
| 1.                   | YANG DIHILAI                                                                                                    |                                    |                                                                                                    |                |  |  |  |  |  |
|                      | a. Nama                                                                                                    | SETYAWATI, S.PSI                   |                                                                                                    |                |  |  |  |  |  |
|                      | b. NIP                                                                                                    | 196401251996032001                 |                                                                                                    |                |  |  |  |  |  |
|                      | c. Pangkat/Golongan Ruang,<br>TMT                                                                                                    | Pembina / IV/a, 31 Jan 2013        |                                                                                                    |                |  |  |  |  |  |
|                      | d. Jabatan / Pekerjaan                                                                                                    | KEPALA BIDANG PENGADAAN DAN PENGEN | IBANGAN                                                                                                    |                |  |  |  |  |  |
|                      | e. Unit Kerja                                                                                                    | BIDANG PENGADAAN DAN PENGEMBANGAN  |                                                                                                    |                |  |  |  |  |  |
| 2.                   | PEJABAT PENILAI                                                                                                    |                                    | and the second second second second second second second second second second second second second second secon |                |  |  |  |  |  |
|                      | a. Nama                                                                                                    | DRS. SUPRIYANTO MM.                |                                                                                                    |                |  |  |  |  |  |
|                      | b. NIP                                                                                                    | 195906271982011002                 |                                                                                                    |                |  |  |  |  |  |
|                      | c. Pangkat/Golongan Ruang,<br>TMT                                                                                                    | - / IW/a, 13 Feb 2014              |                                                                                                    |                |  |  |  |  |  |
|                      | d. Jabatan / Pekerjaan                                                                                                    | KEPALA BADAN KEPEGAWAJAN DAERAH    |                                                                                                    |                |  |  |  |  |  |
|                      | e. Unit Kerja                                                                                                    | BADAN KEPEGAWAIAN DAERAH           |                                                                                                    |                |  |  |  |  |  |
| 3.                   | ATASAN PEJABAT PENILAJ                                                                                                    |                                    |                                                                                                    |                |  |  |  |  |  |
|                      | a. Nama                                                                                                    | DRS. RIYANTONO M.SI                |                                                                                                    |                |  |  |  |  |  |
|                      | b. NIP                                                                                                    | 195810211986031003                 |                                                                                                    |                |  |  |  |  |  |
|                      | c. Pangkat/Golongan Ruang,<br>TMT                                                                                                    | / I W/d, 31 Jan 2013               |                                                                                                    |                |  |  |  |  |  |
|                      | d. Jabatan / Pekerjaan                                                                                                    | SEKRETARIS DAERAH                  |                                                                                                    |                |  |  |  |  |  |
|                      | e. Unit Kerja                                                                                                    | SEKRETARIAT DAERAH                 |                                                                                                    |                |  |  |  |  |  |
| 1.                   | UNSUR YANG DINILAI                                                                                                    |                                    |                                                                                                    |                |  |  |  |  |  |
|                      | a. Sasaran Kerja Pegawai(SKP) 91.33 x 60%                                                                                                    |                                    |                                                                                                    |                |  |  |  |  |  |
|                      | A CONTRACTOR OF CONTRACTOR OF | 1. Orientasi pelayanan             | 90.00                                                                                                    | Balk           |  |  |  |  |  |
|                      |                                                                                                    | 2. Integrilas                      | 92.00                                                                                                    | Sangat<br>Baik |  |  |  |  |  |
|                      |                                                                                                    | 3. Komilmen                        | 91.00                                                                                                    | Sangat<br>Balk |  |  |  |  |  |
|                      |                                                                                                    | 4. Disiplin                        | 90.00                                                                                                    | Baik           |  |  |  |  |  |
|                      | b. Prilaku Kerja                                                                                                    | 5. Kerjasama                       | 90.00                                                                                                    | Baik           |  |  |  |  |  |
|                      |                                                                                                    | 6. Kepemimpinan                    | 93.00                                                                                                    | Sangat<br>Baik |  |  |  |  |  |
|                      | 5                                                                                                    | Jumiah                             | 546.00                                                                                                    |                |  |  |  |  |  |
|                      |                                                                                                    | Nillai rata-rata                   | 91.00                                                                                                    | Sangat<br>Baik |  |  |  |  |  |
|                      |                                                                                                    | Nilai Prilaku Kerja 91.00 x 40%    |                                                                                                    |                |  |  |  |  |  |
| NILAI PRESTASI KERJA |                                                                                                    |                                    |                                                                                                    |                |  |  |  |  |  |

PENILAIAN PRESTASI KERJA PEGAWAI NEGERI SIPIL

Gambar 17 Print out Penilaian Prestasi Kerja

# LAPORAN KESALAHAN

Apabila terdapat kesalahan (*bugs/errors*) terhadap aplikasi yang sedang digunakan, pengguna dapat melaporkan kesalahan tersebut melalui email. Berikut petunjuk cara pelaporannya.

- 1. Alamat email resmi yang digunakan adalah bkd@bantulkab.go.id.
- 2. Beri subjek Aplikasi Penilaian Prestasi Kerja.
- 3. Deskripsikan isu dengan jelas, rinci, dan sertakan semua informasi yang diperlukan.
- 4. Sertakan *screenshots* untuk informasi tambahan, lalu *uploadfile* tersebut sebagai lampiran.

Alternatif lain apabila ada yang hendak disampaikan, Pengguna dapat menghubungi :

Technical Support Unit (TSU) Proyek IT – BKD Kabupaten Bantul Gedung Induk Lantai 3 Kompleks Parasamya Jl. RW. Monginsidi No. 1 Bantul DIY Telp : 0274-367509-467 Fax : 0274-64621